2025年1月吉日

中京ファイナンス株式会社 TEL 052-238-3270(業務部)

### 愛知銀行・中京銀行の合併による変更手続きのお願い

日頃より格別のお引立てを賜り、誠にありがとうございます。

さて、2025年1月1日(水)、愛知銀行と中京銀行が合併して、あいち銀行となりました。今回の合併では、愛知銀行の銀行コード・支店コードの変更はありませんが、中京銀行は 銀行名と銀行コードが変更となります。

記

つきましては、下記のとおり変更をお願いします。

#### 1. 変更依頼事項

弊社ホームページから「金融機関コードファイル」をダウンロードして、中京銀行の預金 ロ座振替データの銀行コード名と銀行コードを変更してください。

- ・データ作成ソフトでの銀行名変更手順は、次ページをご参照下さい。
- ・愛知銀行の銀行コードは変更ありませんので、対応は不要です。
- ・2025年 6月30日までは、愛知銀行と中京銀行のままで預金口座振替データを作成しても預金口座振替は行えますが、変更作業はお早めにお願いします。
- 2. その他留意事項

お客さまから「愛知銀行」または、「中京銀行」と記入された預金口座振替依頼書を受取 った場合は、そのまま弊社へ送付して下さい。(変更の必要はありません)

以上

「中京ファイナンス[集金代行サービス]システム」をご利用の場合

◆全銀ファイル.txt のダウンロード

1. 中京ファイナンス㈱のホームページを開き、集金代行サービスにログインする。

| 🕞 中京ファイナンス株式会社                                      | HOME                       | 集金代行<br>サービス         | コンビニ収納<br>サービス          | よくある<br>ご質問 | 導入事例 | 会社方針                      | 会社案内 |
|-----------------------------------------------------|----------------------------|----------------------|-------------------------|-------------|------|---------------------------|------|
| 創業50年で培った<br>お客さまの集金業<br>効率化をサポート<br>クリックして<br>ログイン | 実績な<br>務の<br>いたしま<br>ID・パ. | さ活かし、<br>さす。<br>スワード | を入力し、                   | ログイン        | ボタンを | <u>集金代行り</u><br>☆ログ<br>押す | -27  |
|                                                     | ムシス<br>本シス                 | テムをご利用いただくには、さ       | 「ロディーオンズ」kvescriptを有効にし | 5 ℃         |      |                           |      |

2.メニュー画面の◇その他 <u>金融機関コードファイルダウンロード</u> を右クリックする。

| ×=                                                                                     |       |
|----------------------------------------------------------------------------------------|-------|
| test 様 いつもご利用ありがとうございます。                                                               |       |
| <u>1. 集金代行依頼データ 送信</u>                                                                 |       |
| <u>2. 集金代行結果データ 受信</u>                                                                 |       |
| パスワード変更                                                                                |       |
|                                                                                        |       |
|                                                                                        |       |
| ◇お知らせ                                                                                  |       |
| ・2018年(平成30年)・2019年(平成31年)用のスケジュール表を<br>以下に掲載しておりますのでご利用ください。                          |       |
| サービススケジュール表                                                                            |       |
| 2 0 1 8 年(平成 3 0 年) <u>6 日振替分</u><br>2 0 1 9 年(平成 3 1 年) <u>6 日振替分</u> <u>2 6 日振替分</u> |       |
| ◇その他<br>金融機関コードファイルダウンロード(右クリックでファイルを保存してください)                                         |       |
| 中京ファイナンストップページに戻る                                                                      | 右クリック |
| ©2004 CFC ALL RIGHTS RESERVED. <sup>G</sup> 中京ファイナンス株式会社                               |       |

3.「名前を付けてリンク先を保存」をクリックする。 ※「対象をファイルに保存」などと表示される場合もあります。

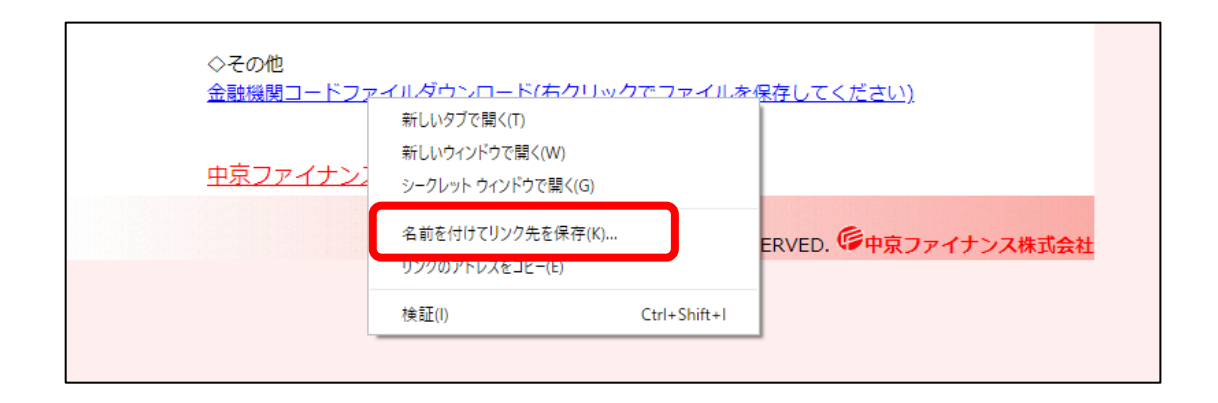

- 4.「名前を付けて保存」画面で金融機関コードファイルの保存場所を指定する。
  - ① 集金代行データ作成ツール(Excel)が保存されているフォルダを選択
  - ② 全銀ファイル.txt をクリック
  - ③ 保存をクリック

| ② 名前を付けて保存                         | 1            |                  |                  |   |                | >        | × |
|------------------------------------|--------------|------------------|------------------|---|----------------|----------|---|
| ← → ∽ 个 📙 > PC > デスクトップ > 中京ファイナンス |              |                  | ~                | ē | ,○ 中京ファイナン     | ノスの検索    |   |
| 整理 ▼ 新しいフ                          | オルダー         |                  |                  |   |                | ::: • ?  | ) |
| OneDrive                           | ^            | 名前               | 更新日時             |   | 種類             | サイズ      |   |
|                                    |              | 📄 請求data9999.txt | 2020/11/10 14:06 | 5 | テキスト ドキュメント    | зKB      |   |
| <u>ー PC</u>                        |              | ■ 全銀ファイル.txt     | 2020/10/28 11:50 | ) | テキスト ドキュメント    | 3,470 KB |   |
|                                    |              | $\overline{2}$   |                  |   |                |          |   |
|                                    |              | Ľ                |                  |   |                |          |   |
|                                    |              |                  |                  |   |                |          |   |
| 二 テスクトップ                           |              |                  |                  |   |                |          |   |
|                                    |              |                  |                  |   |                |          |   |
| ■ ビクチャ                             |              |                  |                  |   |                |          |   |
| ■ ビデオ                              | ×            |                  |                  |   |                |          |   |
| ファイル名( <u>N</u> ):                 | 全銀ファイル.txt   |                  |                  |   |                | `        | ~ |
| ファイルの種類( <u>T</u> ):               | Text Documer | nt (*.txt)       |                  |   |                | `        | ~ |
| ヘ フォルダーの非表示                        |              |                  |                  | 3 | 保存( <u>S</u> ) | キャンセル    |   |

## 5. 全銀ファイルを上書き保存する。

「名前を付けて保存の確認」メッセージが出てくるので「はい」を選択

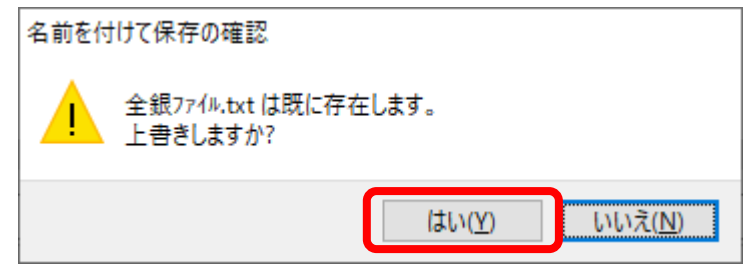

# ◆引落口座情報の銀行名変更

1. 中京ファイナンス[集金代行サービス]システムを起動する。

| UserForm3              | ×  |
|------------------------|----|
| 中京ファイナンス[集金代行サービス]システム | V7 |
| ロ 座振替データ作成 終了          |    |
| <b>振替結果データ受信</b>       |    |
| 初期設定                   |    |
|                        |    |

2. 該当者を選択し、変更ボタンを押す。

- ・顧客一覧表の先頭から順次選択して、銀行名が「チュウキョウ」の時、変更を お願いいたします。
- ② 引落口座情報の「変更」をクリックする

| UserForm1                                                                               | X                                                                                                    |
|-----------------------------------------------------------------------------------------|----------------------------------------------------------------------------------------------------|
| 委託者名選択<br>  9914·26日·test                                                               | 契約者検索           カナで契約者名の一部を入力Enterキーを押す           ▼                                                                                                    |
| 新規入力         登録         解約(データ削除)                                                       |                                                                                                    |
| 7/7 尖い岩名<br>アイチ ジロウ                                                                     | <ul> <li>         ・願客一覧表         「該当者を別ックすれば内容が表示される         ・顧客コード 契約者名         「請求金額 備考         </li> </ul>                                                                                                    |
| 請求金額入力     費目名       ○連続入力 ○個別入力     管理費       全額入力 ○0000       金額入力 ○0000              | 0000000121・オオがキィチュ・         ¥5,000・大垣         市子           000000027・ジョウロクサブロウ・         ¥18,000・十六         三郎           0000000301・ナョッキ タロウ         ¥00,000・名古屋         太郎           000000122・比やコッシロウ         ¥82,400・百五         志郎           0000000111・ミッヒッショナョ         ¥14,080・三菱         華子 |
| 工業の0,000000         水道料金         0           町内会費         0           口座振替手数料         0 | 0000010001・7イチ ジロウ ・ ¥20,000・あいち 次郎                                                                                                    |
| その他     0       請求金額合計     20,000                                                       |                                                                                                    |
| - 引藩口座情報 -  -  -  -  -  -  -  -  -  -  -  -  -                                          |                                                                                                    |
|                                                                                         | 「チュウキョウの時」                                                                                                    |
| 預金種目 ロ座番号 ロ座カナ氏名<br>1 当座預金:2 11111111 アイチ シ <sup>×</sup> ロウ                             | 合計 7件 (¥0以外 7件) ¥253,480 排求金額 全体10万万                                                                                                    |

3. 金融機関情報を修正する

例) 中京銀行・徳重支店 を あいち銀行・徳重支店に変更する

① <u>「アイチ」</u>または<u>「542」</u>と入力し、Enterを押す

| 21次口应收3和                                                                     |                                                                                        |
|------------------------------------------------------------------------------|----------------------------------------------------------------------------------------|
|                                                                              | - 引活口座情報<br>- ゆうちょ銀行 ← ゆうちょ銀行をご指定の方はこちらをクリックしてください<br>東マニード カナ銀行るor銀行コードで検索 漢字で銀行コード検索 |
| 支店コード         力ナ支店名α支店コードで検索         漢字で支店コード検索           103         オオツハジシ | 0542         ●542           支店コード         カナ支店名αマ支店コードで検索           103         オオツハ'シ |
| 預金種目                                                                         | 預金種目     口座番号     口座力ナ氏名       1     当座指金:2     1111111     アイチ ジ*ロク                   |

② 検索できましたというメッセージが出たら「はい」をクリックする

| Ĩ | - 引落口座情報                                                             |              |
|---|----------------------------------------------------------------------|--------------|
|   | ゆうちょ銀行 ←ゆうちょ銀行をご指定の方はこちらをクリックして                                      | ENTRY        |
|   | 銀行コード カナ銀行名or銀行コードで検索 漢字で銀行コード検                                      |              |
|   | 0542 アイチ あいち                                                         | 検索できました      |
|   | 支店コード カナ支店名or支店コードで検索 漢字で支店コード検                                      |              |
|   | 103         オオツパシ         大津橋                                        | はい(Y) いいえ(N) |
|   | 預金種目 □座番号 □座カナ氏名<br>首通預金:1<br>1 当座預金:2 1111111 アイチ シ <sup>°</sup> ▷ウ |              |

- ③<u>「登録」</u>を押す
  - ※Enter キーを押すと、支店名→預金種目→口座番号→口座かな氏名→登録の順に移動します。
    必ず支店名の検索結果が正しいことを確認してください。

| 委託者名選択<br>9914·26日·test                                                                                 | - 契約者検索<br>力丁で契約者名の一部を入力Enterキーを押す<br>、 、 、 、 、 、 、 、 、 、 、 、 、 、 、 、 、 、                                                                                                     |
|----------------------------------------------------------------------------------------------------|----------------------------------------------------------------------------------------------------|
| 新規入力         登録         解約(データ削除)           力ታ契約者名         備考・契約者名等(漢字)                                 | <ul> <li>● 顧客コード順</li> <li>● 契約者名順</li> </ul>                                                                                                    |
| アイチ シ ロウ     あいち 次郎     変更       顧客コード     0000010001                                                   |                                                                                                    |
| ■請求金額入力     費目名       ○連続入力     ●個別入力       管理費     20,000       金額入力 ON/OFF     修繕積立金       0     水道料金 | 0000000121・オオガキオゲコ<br>0000000277・ジェンロクサブ*ロウ<br>0000000301・ナコ*ヤタロウ<br>0000000310・ナコ*ヤタロウ<br>0000000122・ビヤブェッシロウ<br>0000000111・ミツビッシロウ<br>0000000111・ミツビッシロウ<br>0000000282・ミナミミツコ<br>・ ¥114,000・三十三 充子 |

## 「Excel のシートに直接入力するシステム」をご利用の場合

### ①銀行名のシートをクリックして直接修正してください。

|                                                          | А                                     | В                                    | С                                 | D                                                                       | Е                        | F                                                                                  | G                                                                                                    | Н                          | I.           |  |
|----------------------------------------------------------|---------------------------------------|--------------------------------------|-----------------------------------|-------------------------------------------------------------------------|--------------------------|------------------------------------------------------------------------------------|----------------------------------------------------------------------------------------------------|----------------------------|--------------|--|
| 1                                                        | 変更                                    | 前                                    |                                   |                                                                         |                          |                                                                                    |                                                                                                    |                            |              |  |
| 2                                                        | 31                                    | 落 銀 行                                | 31 i                              | 落支店                                                                     | 預金                       | ゆうちょの場合<br>を入力しないで                                                                 | は最後の1<br>べたさい<br>者 名                                                                                                    | 引落金額                       |              |  |
| 3                                                        | 番号                                    | 名 称                                  | 番号                                | 名称                                                                      | 種目                       | (総件数)<br>3                                                                         | (請求件数)<br>0                                                                                                    | (請求金額)<br>0                | 頭家コード        |  |
| 5                                                        | 1554                                  | セトシンキン                               | 019                               | シノハラハ゜シ                                                                 | 1                        | 0000001                                                                            | ፖイチ イチロウ                                                                                                    |                            |              |  |
| 6                                                        | 0542                                  | ፖイチ                                  | 239                               | タカハタ                                                                    | 1                        | 0000002                                                                            | ፖイチ シ゜ロウ                                                                                                    |                            |              |  |
| 7                                                        | 0544                                  | チュウキョウ                               | 100                               | ナコ゛ヤ                                                                    | 1                        | 0000003                                                                            | ፖイチ サフ゜ロウ                                                                                                    |                            |              |  |
| 8                                                        |                                       |                                      |                                   | ••••••                                                                  |                          |                                                                                    |                                                                                                    |                            |              |  |
| 9                                                        |                                       |                                      |                                   |                                                                         |                          |                                                                                    |                                                                                                    |                            |              |  |
| 10                                                       |                                       |                                      |                                   | •••••                                                                   |                          |                                                                                    |                                                                                                    |                            |              |  |
| 11                                                       |                                       | !!! これ                               | 以降                                | のセルに                                                                    | t.                       | 入力しな                                                                               | いでください。!                                                                                                    | !!                         |              |  |
| 12                                                       |                                       |                                      |                                   |                                                                         |                          |                                                                                    |                                                                                                    |                            |              |  |
| 13                                                       | 変更                                    | 移                                    |                                   |                                                                         |                          |                                                                                    |                                                                                                    |                            |              |  |
| 14                                                       | <u>چر</u><br>جا                       | 落銀行                                  | 31 S                              | 落 支 店                                                                   | 預全                       | ゆうちょの場合                                                                            | は最後の1                                                                                                    |                            |              |  |
| 14                                                       |                                       |                                      |                                   |                                                                         |                          | 1金人 フロフロしつ C                                                                       | くだおい レエレーター・                                                                                                    |                            |              |  |
| 10                                                       | 来早                                    | 夕秋                                   | 報早                                | 夕秋                                                                      | 種                        | <del>を入れない。</del><br>(総件数)                                                         | <mark>くたむ)</mark> 者名<br>(請求件数)                                                                                                    | <br>(請求金額)                 |              |  |
| 17                                                       | 番号                                    | 名称                                   | 番号<br>010                         | 名称                                                                      | 亚種目                      | (総件数)                                                                              | <u>くたむ) 者名</u><br>(請求件数)<br>0                                                                                                    | <u>引落金額</u><br>(請求金額)<br>0 | 顧客コード        |  |
| 17                                                       | 番号<br>1554                            | 名称<br>セトシンキン                         | 番号<br>019                         | 名称<br>シノハラハ <sup>・</sup> シ                                              | <u>垂種目</u> 1             | (総件数)<br>(総件数)<br>0000001                                                          | (請求件数)     (請求件数)     (         「         「         で         「                                                                                                    | <u>引落金額</u><br>(請求金額)<br>0 | 顧客コード        |  |
| 17<br>18                                                 | 番号<br>1554<br>0542                    | 名称<br>セトシンキン<br>アイチ                  | <b>番号</b><br>019<br>239           | 名称<br>シノハラハ <sup>*</sup> シ<br>タカハタ                                      | <u>垂種目</u> 11            | (総件数)<br>(総件数)<br>3<br>0000001<br>0000002                                          | (読求件数)     (請求件数)     (         び         び         び                                                                                                    | <u>引落金額</u><br>(請求金額)<br>0 | 顧客コード        |  |
| 17<br>18<br>19                                           | 番号<br>1554<br>0542<br>0542            | 名称<br>セトシンキン<br>7イチ<br>7イチ           | 番号<br>019<br>239<br>100           | 名称<br>シノハラハ <sup>*</sup> シ<br>タカハタ<br>ナコ <sup>*</sup> ヤ                 | <u>一種</u> 目<br>1<br>1    | (総件数)<br>3<br>0000001<br>0000002<br>0000003                                        | (たむい) 者名     (請求件数)     (請求件数)     で     アイチ イチロウ     アイチ ジ ロウ     アイチ サフ <sup>*</sup> ロウ     アイチ サフ <sup>*</sup> ロウ     アイチ サフ <sup>*</sup> ロウ     アイチ サフ <sup>*</sup> ロウ     アイチ サフ <sup>*</sup> ロウ     アイチ サフ <sup>*</sup> ロウ                                                                                                    | <u>引落金額</u><br>(請求金額)<br>0 | <u>顧客コード</u> |  |
| 17<br>18<br>19<br>20                                     | 番号<br>1554<br>0542<br>0542            | 名称<br>セトシンキン<br>アイチ<br>アイチ           | <b>番号</b><br>019<br>239<br>100    | 名称<br>シノハラハ <sup>*</sup> シ<br>タカハタ<br>ナコ <sup>*</sup> ヤ                 | <del>垂種目</del><br>1<br>1 | <u>ネスプレないで</u><br>(総件数)<br>3<br>0000001<br>0000002<br>0000003                      | (請求件数)     (請求件数)     (請求件数)     (     づ     づ                         | <u>引落金額</u><br>(請求金額)<br>0 | <u>顧客コード</u> |  |
| 17<br>18<br>19<br>20<br>21                               | 番号<br>1554<br>0542<br>0542            | 名称<br>セトシンキン<br>アイチ<br>アイチ           | 番号<br>019<br>239<br>100           | 名称<br>シノハラハ <sup>*</sup> シ<br>タカハタ<br>ナコ <sup>*</sup> ヤ                 | <u>垂種目</u> 111           | 全人力にないで<br>(総件数)<br>3<br>0000001<br>0000002<br>0000003                             | くたむい     者名       (請求件数)     0       アイチ イチロウ     アイチ シジロウ       アイチ サフジロウ     マイチ サフジロウ                                                                                                    | <u>引落金額</u><br>(請求金額)<br>0 | <b>顧客コード</b> |  |
| 17<br>18<br>19<br>20<br>21<br>22<br>23                   | 番号<br>1554<br>0542<br>0542            | 名称<br>セトシンキン<br>アイチ<br>アイチ           | 番号<br>019<br>239<br>100           | 名称<br>シ/ハラハ <sup>*</sup> シ<br>タカハタ<br>ナコ <sup>*</sup> ヤ                 | <u>・種目</u><br>1<br>1     | <u>ネスプレないで</u><br>(総件数)<br>3<br>0000001<br>0000002<br>0000003                      | (請求件数)       7イチ イチロウ       アイチ ジ ロウ       アイチ サフ ロウ                                                                                                    | <u>引落金額</u><br>(請求金額)<br>0 | <b>顧客コード</b> |  |
| 17<br>18<br>19<br>20<br>21<br>22<br>23<br>24             | <del>番号</del><br>1554<br>0542<br>0542 | 名称<br>セトシンキン<br>アイチ<br>アイチ           | 番号<br>019<br>239<br>100<br>爺<br>爺 | 名称<br>シ/ハラハ <sup>*</sup> シ<br>タカハタ<br>ナコ <sup>*</sup> ヤ<br>行番号を<br>行名を「 | <u>・種目</u> 111<br>「 7/i  | 20000001<br>(総件数)<br>00000002<br>0000003<br>0000003<br>0 5 4 2 」                   | (たむ、) 者名     (請求件数)     (請求件数)     (     づ     7イチ イチロウ     7イチ ジ <sup>*</sup> ロウ     7イチ サフ <sup>*</sup> ロウ     マ     マ     マ     マ     マ     ・     ・     ・     ・     ・     ・     ・     ・     ・     ・     ・     ・     ・     ・     ・     ・     ・     ・     ・     ・     ・     ・     ・     ・     ・     ・     ・     ・     ・     ・     ・     ・     ・     ・     ・     ・     ・     ・     ・     ・     ・     ・     ・     ・     ・     ・     ・     ・     ・     ・     ・     ・     ・     ・     ・     ・     ・     ・     ・     ・     ・     ・     ・     ・     ・     ・     ・     ・     ・     ・     ・     ・     ・     ・     ・     ・     ・     ・     ・     ・     ・     ・     ・     ・     ・     ・     ・     ・     ・     ・     ・     ・     ・     ・     ・     ・     ・     ・     ・     ・     ・     ・     ・     ・     ・     ・     ・     ・     ・     ・     ・     ・     ・     ・     ・     ・     ・     ・     ・     ・     ・     ・     ・     ・     ・     ・     ・     ・     ・      ・     ・      ・      ・      ・      ・      ・      ・      ・      ・      ・      ・      ・      ・      ・      ・      ・      ・      ・      ・      ・      ・      ・      ・      ・      ・      ・      ・      ・      ・      ・      ・      ・      ・      ・      ・      ・      ・      ・      ・      ・      ・      ・      ・      ・      ・      ・      ・      ・      ・      ・      ・      ・      ・      ・      ・      ・      ・      ・      ・      ・      ・      ・      ・      ・      ・      ・      ・      ・      ・      ・      ・      ・      ・      ・      ・      ・      ・      ・      ・      ・      ・      ・      ・      ・      ・      ・      ・      ・      ・      ・      ・      ・      ・      ・      ・      ・      ・      ・      ・      ・      ・      ・      ・      ・      ・      ・      ・      ・      ・      ・      ・      ・      ・      ・      ・      ・      ・      ・      ・      ・      ・      ・      ・      ・      ・      ・      ・      ・      ・      ・      ・      ・      ・      ・      ・      ・       ・      ・      ・      ・      ・       ・       ・      ・       ・      ・      ・      ・      ・      ・      ・      ・      ・      ・      ・      ・      ・      ・      ・      ・      ・      ・ | <u>引落金額</u><br>(請求金額)<br>0 | <b>顧客コード</b> |  |
| 17<br>18<br>19<br>20<br>21<br>22<br>23<br>24<br>25<br>26 | 番号<br>1554<br>0542<br>0542            | 名称<br>セトシンキン<br>7イチ<br>7イチ<br>!!! これ | 番号<br>019<br>239<br>100<br>鎖<br>貨 | 名称<br>シ/ハラバシ<br>対ハタ<br>ナゴヤ<br>行番号を<br>行名を「<br>変更して                      |                          | (総件数)<br>(総件数)<br>0000001<br>0000002<br>0000003<br>0000003<br>00542J<br>fJ<br>ださい。 | (たむ)     者名       (請求件数)     0       アイチ イチロウ     アイチ ジ ロウ       アイチ サフ ロウ     ・・・・                                                                                                    | <u>引落金額</u><br>(請求金額)<br>0 | <b>顧客コード</b> |  |